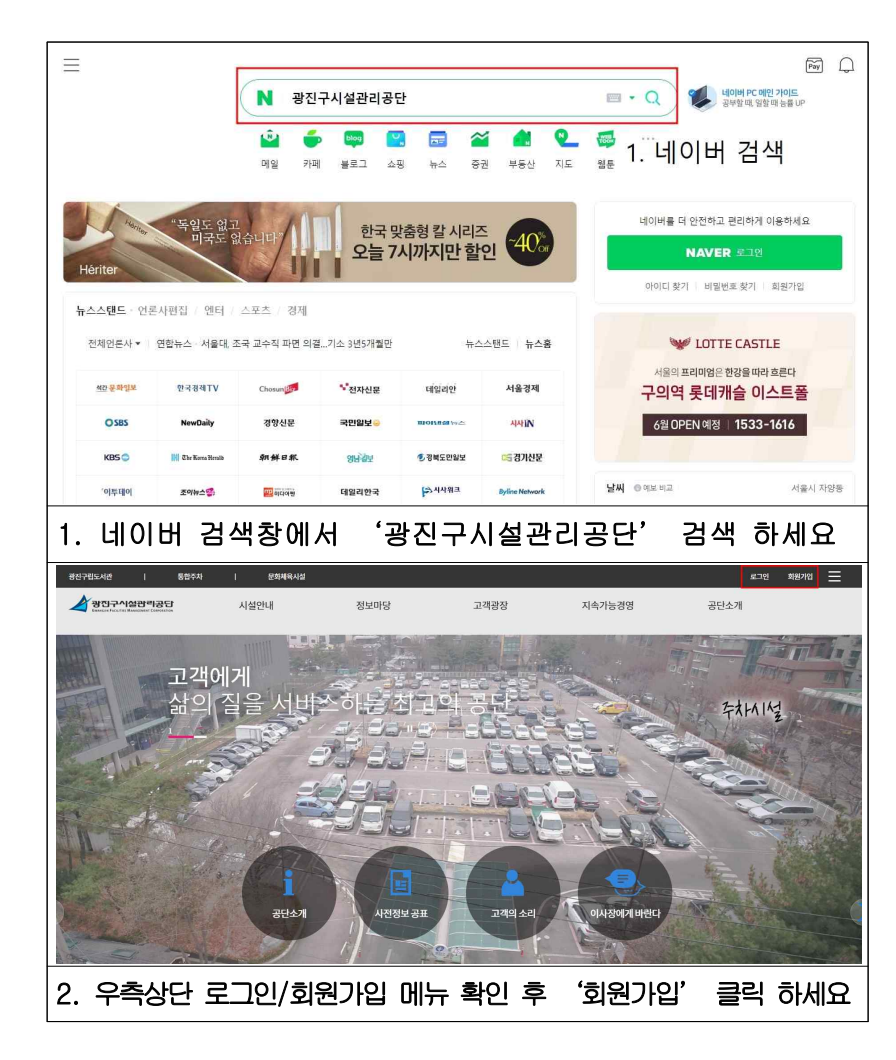

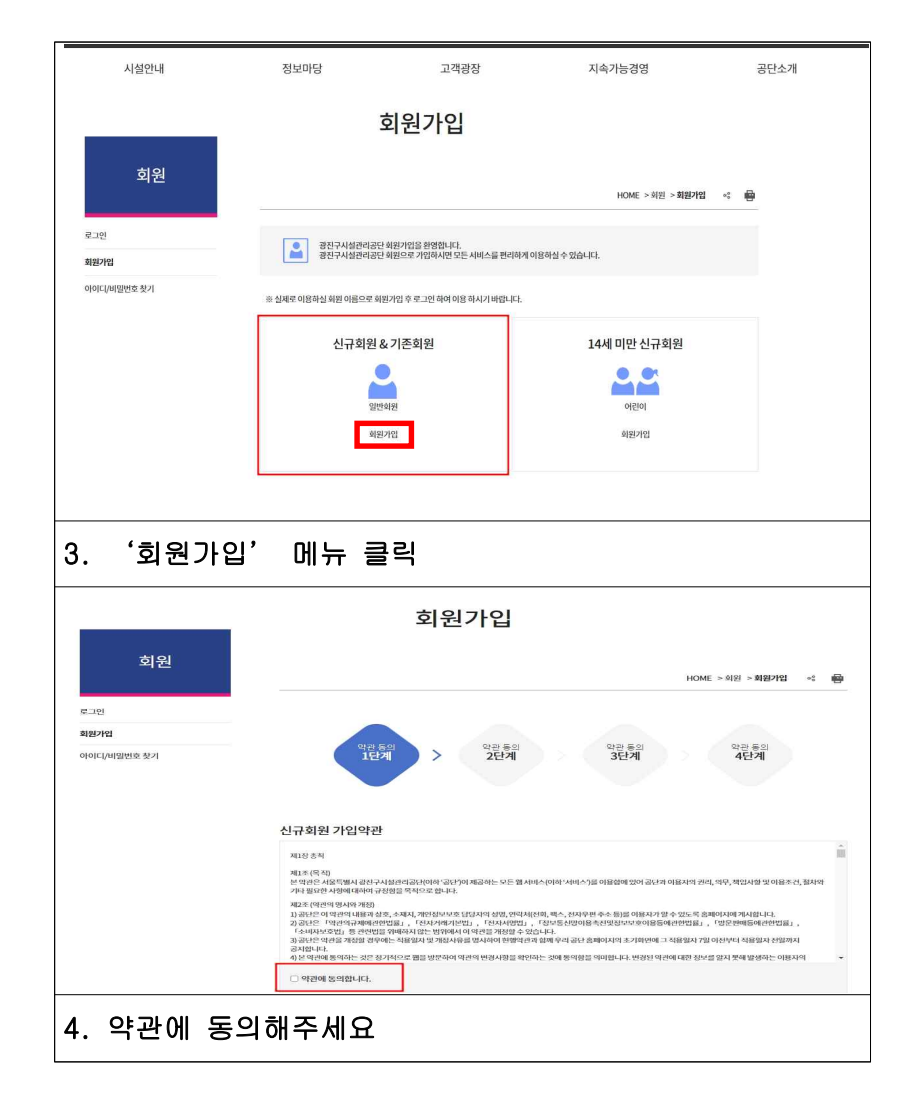

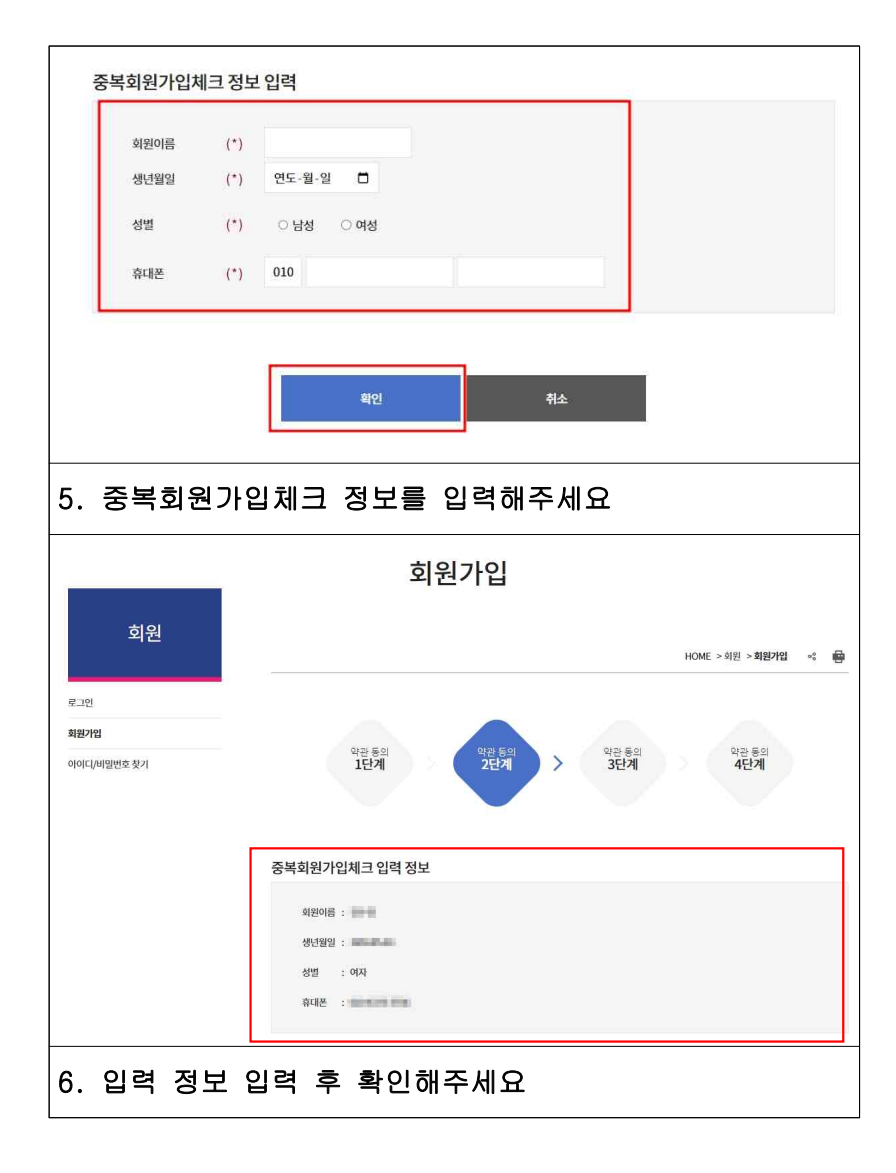

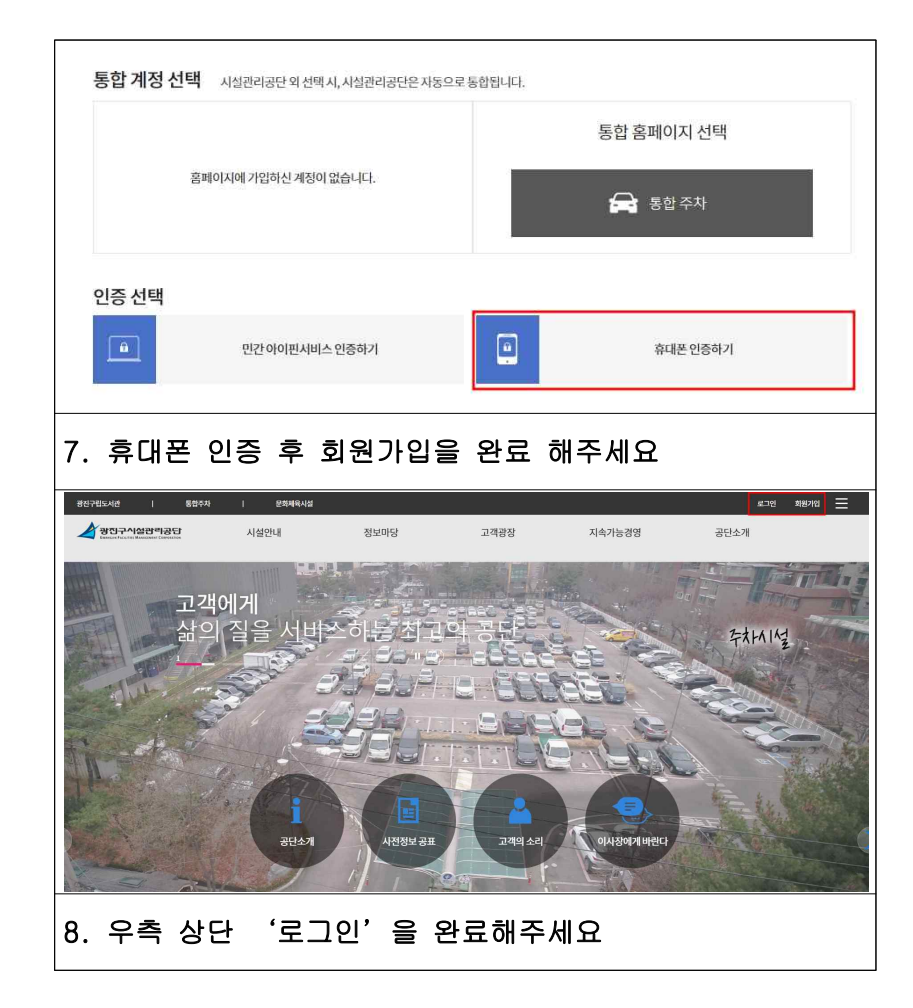

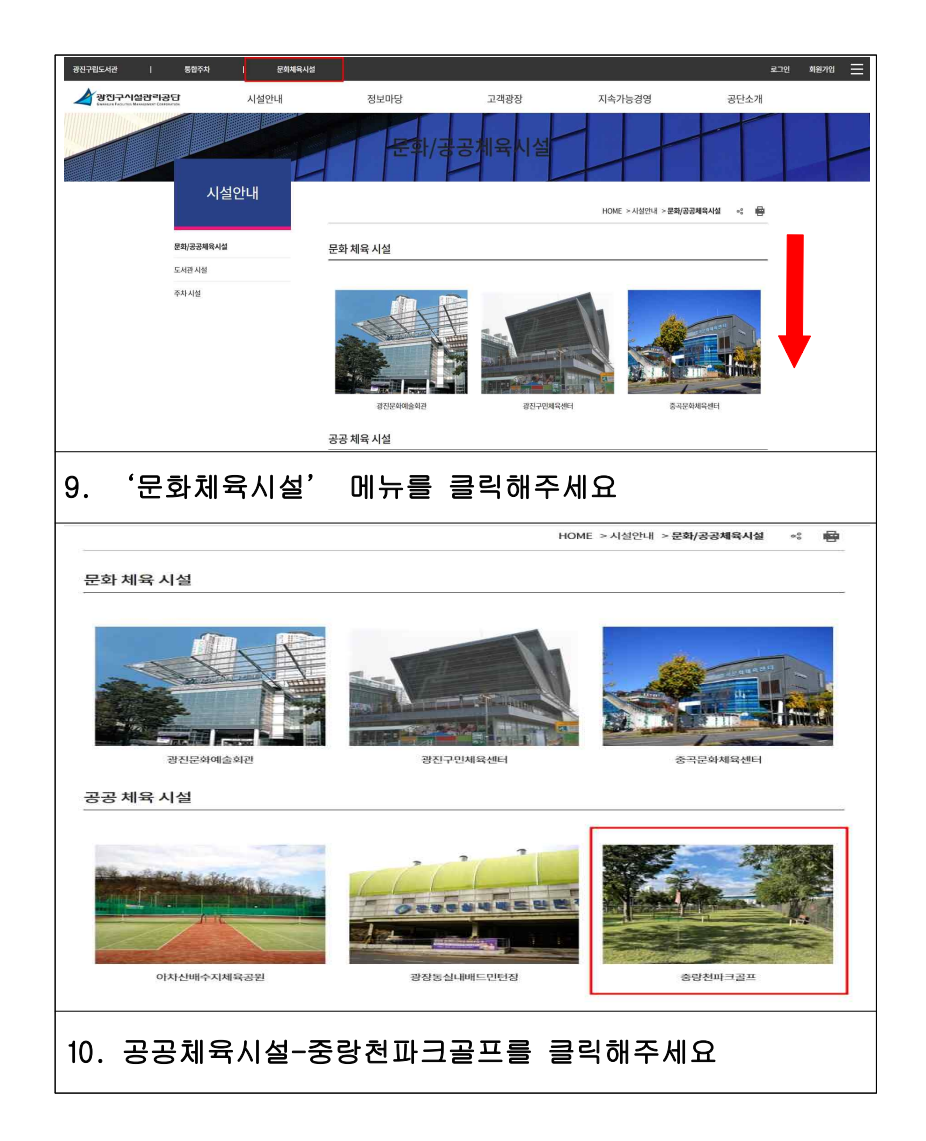

|                                                                      |                                                                                                   |                                                                               | Obalaise                            |                                            | ♥ 회원가입     |
|----------------------------------------------------------------------|---------------------------------------------------------------------------------------------------|-------------------------------------------------------------------------------|-------------------------------------|--------------------------------------------|------------|
| Graden Factor                                                        | ·····································                                                             | 시설안내                                                                          | 전립마용                                | 신성 및 내관<br>· 수강신청<br>· 대관신청<br>· 사물함 대기 신청 | nfolwiolyi |
| 시설안내<br>광진문화예술회관<br>광진구인체육센터<br>중곡문화제육센터<br>광장동실내베드인탄장<br>아차산베수지제육공원 | ★ > 사용안네 > 용방한피크골프용       중량천파크골프장은 문<br>부지 녹지 내에 유휴지<br>다.       법녀노소 이용이 가능한 여기<br>에 기여하고자 합니다. | <b>프장</b><br>방진구 중 <del>곡동</del> 485-7 일<br>[볼 활용하여 공원으로<br>I, 제육시설로서 구민의 건강종 | 대 중량천 하천<br>조성한 공간입니<br>권 및 삶의 질 향상 |                                            |            |
| 11. 신정 및                                                             | 내 싼 - 내 씐                                                                                         | 안신정을 들                                                                        | 물딕해수                                | 세요                                         |            |
| 오                                                                    | 접관리공단<br>Manakaterian Conversion                                                                  | <sup>시설안내</sup><br>신청 및 대                                                     | <sup>알립마당</sup><br>ㅐ관               | 신청 및 대관                                    | · 마이페이지    |

|     |                  |                | 20            | )23.            | 07      | >   | )           |     |          | <b>1</b> SA | T(토)     |                                              |
|-----|------------------|----------------|---------------|-----------------|---------|-----|-------------|-----|----------|-------------|----------|----------------------------------------------|
|     |                  |                |               | 0 DF            | 감 이여    | 약가능 | 8 예약불가      | 선택  | 회차       | 시간          | 이용금역     | 예약상태                                         |
|     | 일                | 월              | 화             | 수               | 목       | 금   | 토           |     |          |             |          |                                              |
|     |                  |                |               |                 |         |     |             |     |          | 예약 가능한 시전   | 한이 없습니다. |                                              |
|     | 2                | 3              | 4             | 5               | 6       | 7   | 8           |     |          |             |          |                                              |
|     | 8                | 0              | 8             | ۲               | 8       | ۲   | ۲           |     |          |             |          |                                              |
|     | 9                | 10             | 11            | 12              | 13      | 14  | 15          |     |          |             |          |                                              |
|     | ۵                | ۲              | ۲             | ۲               | ۵       | ٥   | 0           |     |          |             |          |                                              |
|     | 16               | 17             | 18            | 19              | 20      | 21  | 22          |     |          |             |          |                                              |
|     | 8                | 0              | 8             | 0               | 8       | 8   | 0           |     |          |             |          |                                              |
|     | 23               | 24             | 25            | 26              | 27      | 28  | 29          |     |          |             |          |                                              |
|     | 0                | ۲              | 0             | ۲               | 8       | ۵   | ۲           |     |          |             |          |                                              |
|     | 30               | 31             |               |                 |         |     |             |     |          |             |          |                                              |
|     | 8                | ۲              |               |                 |         |     |             |     |          |             |          |                                              |
|     |                  |                |               |                 |         |     |             |     |          |             | [        | 대관신청                                         |
| 13  | U.               | 비야드            | ıя،           | ЯΗ              | 워苊      | 171 | 느 나]        | πιç | ት ነገ     | 가대를         | 서태       | 하시고                                          |
| 10. | ,<br>,<br>,<br>, |                |               |                 |         |     | _ <i> ′</i> | M 7 | 4 /11    | 그네ㄹ         |          |                                              |
| ין  | 비끈               | t신경            | 5 2           |                 | 릭히      | 하세  | 요           |     |          |             |          |                                              |
| 광진  | 민구시설?            | 반리공단           |               |                 |         |     |             |     |          |             | -∋ਵ⊐ੲ ×  | 회원가입 😑 사이트맵                                  |
|     | A                | 광진구            | 시설관           | 바리공단            | 3       |     | 시설안내        |     | 알림마당     | 신청          | 및 대관     | 마이페이지                                        |
|     | _                | GWANGJIN FACIL | ITIES MANAGEN | MENT CORPORATIO | DN      |     |             |     |          |             | (        | • 내예약관리<br>• 수강내역<br>• 대관내역                  |
|     |                  |                |               |                 |         |     | 신청 및        | ! 대 | <u>라</u> |             |          | 사용함 임대 현황 <b>내정보관리</b> 고바일회원카드     · 의미비하는 정 |
|     | 시첫               | 및 대관           | ٨             | > 신청 및 대        | 관 〉 대관신 | 청   |             |     |          |             |          | - 회원탈회                                       |
| 14. | ç                | 2측성            | 난             | '0              | -0 I    | 0   | 지' -        | - ' | 대관       | 개역'         | 을클       | 릭하세요                                         |

|                                                                                                    |                                                                      |                                                                                                    |                                                            |                                               | <u>0</u> }0 1                | 페이지                                                                     |                                                                                                    |                                                           |                                   |                                                                                                    |                                                                                 |
|----------------------------------------------------------------------------------------------------|----------------------------------------------------------------------|----------------------------------------------------------------------------------------------------|------------------------------------------------------------|-----------------------------------------------|------------------------------|-------------------------------------------------------------------------|----------------------------------------------------------------------------------------------------|-----------------------------------------------------------|-----------------------------------|----------------------------------------------------------------------------------------------------|---------------------------------------------------------------------------------|
|                                                                                                    | ••                                                                   | ♥ > 마이                                                                                                    | 페이지 > 내                                                    | 예약관리 > 대관니                                    | अल                           |                                                                         |                                                                                                    |                                                           |                                   | 1                                                                                                    | 6                                                                               |
| 다이퍼<br>내예약관리                                                                                             | 0   <b> </b>  <br>~                                                  | 대                                                                                                    | 란내역                                                        | 1                                             |                              |                                                                         |                                                                                                    |                                                           |                                   |                                                                                                    |                                                                                 |
| · 대관내역<br>· 사물함 임대 편                                                                                     | 망                                                                    |                                                                                                    |                                                            |                                               | 센터                           | 명 전체보기                                                                  | •                                                                                                    | 검색                                                        |                                   |                                                                                                    |                                                                                 |
| 내정보관리                                                                                                    | >                                                                    |                                                                                                    | 대관신청현                                                      | 황                                             | 대관이력현황                       | 대관                                                                      | 환불현황                                                                                                    |                                                           |                                   |                                                                                                    |                                                                                 |
|                                                                                                    |                                                                      | 번호                                                                                                    | 접수번호                                                       | 대관상태                                          | 접수일자                         | 센터명                                                                     | 0                                                                                                    | 용장소                                                       | 대관일시                              | 이용/                                                                                                    | 시간 상세                                                                           |
|                                                                                                    |                                                                      | 8                                                                                                    | 84963                                                      | 결제대기                                          | 2022-12-16                   | 중곡문화체육선                                                                 | [터 파크                                                                                                    | 코골프장 2                                                    | 022-12-30                         | 08:00 ~                                                                                                    | 12:00 상세                                                                        |
|                                                                                                    |                                                                      |                                                                                                    |                                                            |                                               |                              |                                                                         |                                                                                                    |                                                           |                                   |                                                                                                    |                                                                                 |
| ). '[<br>·릭하                                                                                             | 비면<br>아이퍼                                                            | ⊤<br> 0 ⊼                                                                                                    | 84962                                                      | <sup>व्यत्रसग</sup><br>• मिन्                 | <sup>2022-12-16</sup><br>관내역 | ङनस्यमें अवर्थ<br>दे दे के                                              | 비파                                                                                                    | <sup>1</sup> ₽ <sup>Ξ</sup> ₽ <sup>3</sup> 2              | <sup>022-12-28</sup><br>상세        | <sup>08:00 -</sup>                                                                                                    | 12:00 ਖ਼ੁਖ਼<br> ' ਵਿ                                                            |
| 5. '[<br>:릭하서<br>> 시설 이용<br>센터                                                                           | ))이퍼<br>네요<br>: 정보                                                   | 7<br><b>10  र</b><br>ठ-ग्रस्ट भे                                                                                                    | 84962<br>  ' -                                             | <sup>결제대기</sup>                               | <sup>2022-12-16</sup><br>관내으 | ङनएष्ट्रभेमावर्थ<br><b>व</b> े <b>व्य</b>                               | 티 파크<br><b></b><br>                                                                                           | 2 2 주 · · · · · · · · · · · · · · · · ·                   | <sup>222-12-28</sup><br>なん        | 08:00 ~<br>보フ                                                                                                    | 12:00 & & A                                                                     |
| 5. '[<br>]<br>] 이 / 실<br>이 외<br>센터<br>행사(3                                                               | )                                                                    | 7<br> 0  <b>र</b><br>জন্ম্রক<br>#ভক্র                                                                                                    | 84962<br>  '<br>체육센터                                       | <sup>결제대기</sup>                               | <sup>2022-12-16</sup><br>관내으 | তনচেইমান্বশূ<br>বি                                                      | 티 파크<br><b>나인 호</b><br>강소<br>유적                                                                               | 1골프장 2<br>주 ' (<br>중당천파크                                  | 2022-12-28<br>상세.<br>골프장 / 피      | 08:00 ~<br><b>보フ</b>                                                                                                    | 12:00 & & A                                                                     |
| . '[<br>- <b>리하</b><br>· 시설 이용<br>· 신설 이용<br>· · · · · · · · · · · · · · · · · · ·                       | <mark>가 이 퍼</mark><br>네 요<br>: 정보<br>:<br>기)명<br>파일<br>확인 및 특        | 7       IOIX       জন্মচঞ্চ:       শক্র<br>• চ্র্রহা       • চ্র্রহা       • চ্র্রহা                                                                                                    | 84962<br>  ' -<br>체육센터<br>파일이 율                            | <sup>걸찌대기</sup><br>• <b>'대</b>                | 2022-12-16<br>관내 역           | 종규준화체육선<br>김 · 후<br>이용목<br>이용목                                          | [6] 파크<br>다인 호<br>상소                                                                                          | 전     2       주     · · · · · · · · · · · · · · · · · · · | 022-12-28<br>상세.                  | 08:00 ~<br><b>보フ</b>                                                                                                    | 12:00 (∦4)<br> ' €                                                              |
| . '[<br>· <b>릭 하 시</b><br>· 시설 이용<br>· 시설 이용<br>· 시설이용<br>일자                                             | 다 이 퍼<br>네 요<br>: 정보<br>명<br>기)명<br>파일<br>확인 및 특<br>구분               | 7<br>IOIX<br>জনচল:<br>শভক<br>• ভবহা<br>• ভবহা                                                                                                    | 84962<br>  '<br>체육센터<br>파일이 율                              | 월제대기<br>- <b>'CH</b> 등<br>성습니다.               | 2022-12-16<br>관내으            | 종과문화체육선<br>역 ' 으<br>이용적<br>이용폭<br>- 광                                   | [테 파크<br>나인 호<br>가조<br>요클                                                                                     | 2 2<br>주<br>주<br>종광천파크<br>발인사유                            | 22-12-28<br>상세<br>골프장 / 피<br>활연5  |                                                                                                    | 12:00 상세<br> ' 을<br>당<br>이용금액                                                   |
| . '[<br>- <b>리 하 시</b><br>- 이 시설 이용<br>- 센터<br>- 행사(2<br>- 정부기<br>- 이 실역이용<br>- 일자                       | 다 아이 머<br>네 요<br>: 정보<br>:<br>기 / 명<br>다일<br>화인 및 부<br>구분<br>시설이용    | 7       IOIX       জনমের্লা       শ্বিকর       • চরম্য       বিক্রমির্বি       দের্বির্বারির্বির্বারির্বারের্বারের্বার্বারের্বারের্বারের্বারের্বারের্বার্বারের্বারের্বারের্বার্বার্বারের্বারের্বার্বারের্বারের্বার্বার্বারের্বার্বার্বার্বার্বার্বার্বার্বার্বার্বা | 84962<br>기 기<br>체육센터<br>파일이 없<br>이용상사<br>08:00~12          | 월제대기<br>- 'CH 등<br>응습니다.<br>제내역<br>:00        | 2022-12-16<br>관내으            | 종과문화체육선<br>김 · 호<br>이용목<br>이용목<br>· · · · · · · · · · · · · · · · · · · | [테 파크<br>나인 호<br>가소<br>요글<br>8,000원                                                                           | 2 2 2 2 2 2 2 2 2 2 2 2 2 2 2 2 2 2 2                     | 822-12-28<br>상세<br>골프장 / 피<br>활인도 | 08:00 -<br><b> 보フ</b><br>1コ君王で<br>0원                                                                                                    | 12:00 (24)<br>2:<br>3:<br>018∃2°(<br>8,0002                                     |
| · ' [<br>- <b>릭 하 /</b><br>생태<br>행사(경<br>행사(경<br>행사(경<br>행사(경<br>행사(경<br>양<br>· 시설이용<br>일자<br>2022-12-30 | 다 이 퍼<br>네 요<br>양<br>기)평<br>파일<br>확인 및 투<br>구분<br>시설이용               | ন     ন       ত্র এর্ট ক     ন       ৩     ৬       ৩     ৬       ৩     ৬       ৩     ৬       ৩     ৬       ৩     ৬       ৩     ৬       ৩     ৬       ৩     ৬       ৩     ৬       ৩     ৬       ৩     ৬       ৩     ৬       ৩     ৬       ৩     ৬       ৩     ৬       ৩     ৬       ৩     ৬       ৩     ৬       ৩     ৬       ৩     ৬       ৩     ৬       ৩     ৬       ৩     ৬       ৩     ৬       ৩     ৬       ৩     ৬       ৩     ৬       ৩     ৬       ৩     ৬       ৩     ৬       ৩     ৬       ৩     ৬       ৩     ৬       ৩     ৬       ৩     ৬       ৩     ৬       ৩     ৬       ৩     ৬       ৩     ৬       ৩     ৬       ৩     ৬       ৩     ৬                                                                                                    | 84962<br>기 기 -<br>체육센터<br>파일이 일<br>이용상시<br>08:00-12<br>시설0 | 걸제대기<br>· · · · · · · · · · · · · · · · · · · | 2022-12-16<br>관내오            | 8 귀운하세워션<br>김 2 호<br>이용적<br>이용적<br>사장<br>(122 년                         | · 파크<br>· · · · · · · · · · · · · · · · · · ·                                                                 | 2 2 2 2 2 2 2 2 2 2 2 2 2 2 2 2 2 2 2                     | 22-12-28<br>상세<br>골프장 / 피<br>말인도  | 0800 -<br>보기<br>:=글골프?<br>2.2클<br>0원<br>0원                                                                                                    | 12:00 실생<br>나 · · · · · · · · · · · · · · · · · · ·                             |
| . '[<br>· <b>릭 하 시</b><br>· 시설 이용<br>· · 시설 이용<br>· · · · · · · · · · · · · · · · · · ·                  | ) 나이 퍼<br>네 요<br>3 정보<br>3 정보<br>기 ) 명<br>파일<br>확인 및 투<br>구분<br>시설이용 | 7           IOIX           중국문학:           백승호           · 등록된           로속시설           [오전] (           시설이                                                                                                    | 84952<br>  '<br>파일이 일<br>이용상사<br>이용상사<br>시설여               | 월제대기<br>· · · · · · · · · · · · · · · · · · · | 2022-12-16<br>관내으            | 종 귀운 하세 위 생<br>취 2 호<br>이용조<br>이용 포<br>사간                               | 비         파크           나 인         로           상소         -           사칙         -           용,000분         - | 2 관련자유<br>                                                | 22-12-28<br>상세<br>골프장 / 피<br>활연5  | 0000-<br>보フ<br>ショューマ<br>ショューマ<br>ショーマ<br>ショーマ<br>マ<br>マ<br>マ<br>マ<br>マ<br>マ<br>マ<br>マ<br>マ<br>マ<br>マ<br>マ<br>マ | 2200 200<br>1200 200<br>1200 200<br>200<br>200<br>200<br>200<br>200<br>200<br>2 |